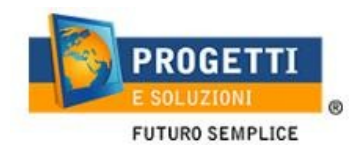

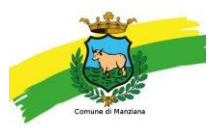

# COMUNE DI MANZIANA Guida operativa per l'iscrizione ai Servizi Scolastici di MENSA E TRASPORTO

Utilizzare solo il link pubblicato sul sito istituzionale, tramite PC o tablet (non da APP SPAZIO SCUOLA): <u>https://www.schoolesuite.it/default1/manziana</u>

## PROCEDURA DI ACCESSO

<u>Per i nuovi iscritti</u>, utilizzare la voce in fondo alla schermata "Registrati" e seguire la procedura oppure utilizzare lo SPID

<u>Per chi è già iscritto</u> dal precedente anno può accedere direttamente tramite le credenziali già in uso o lo SPID

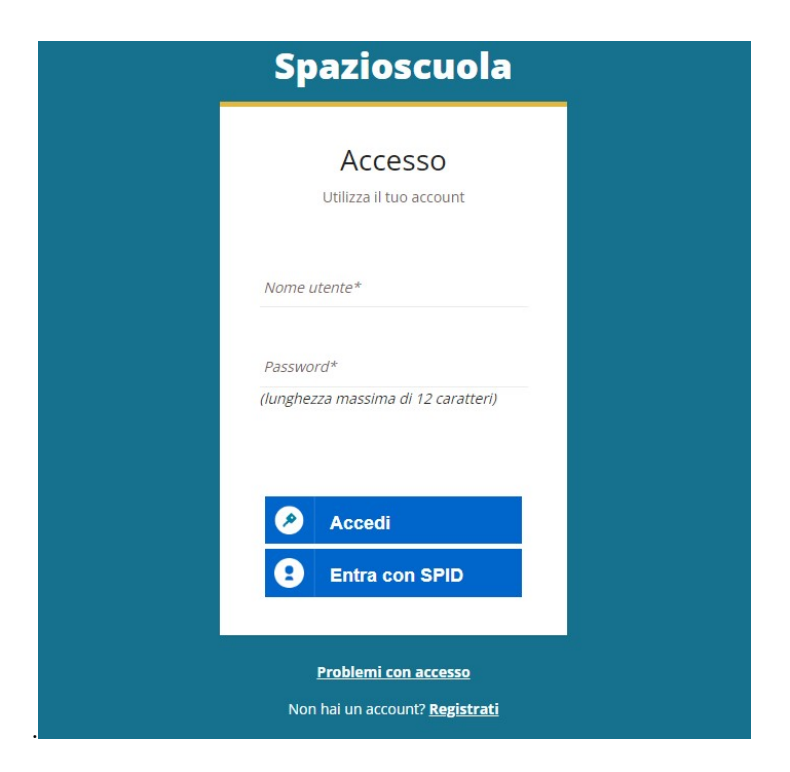

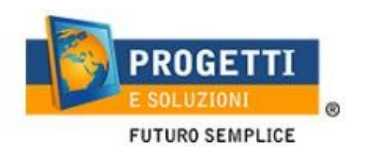

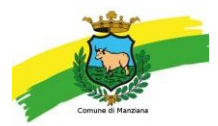

| Creazion                                                                                | Dati utente (adulto)                       |
|-----------------------------------------------------------------------------------------|--------------------------------------------|
| Codice fiscale*                                                                         |                                            |
| SMPTZI80A01F205Q                                                                        |                                            |
| Nome*                                                                                   | Cognome*                                   |
| TIZIO                                                                                   | SEMPRONIO                                  |
| Cellulare                                                                               |                                            |
| 3313313313313                                                                           |                                            |
| E-mail/*                                                                                |                                            |
| TIZIOSEMPRONIO@LIVE.IT                                                                  |                                            |
|                                                                                         | Scegli Username e password                 |
| Username*                                                                               |                                            |
| SEMPRONIO80                                                                             | Verifica disponibilità                     |
| Password*                                                                               | Digita ancora la password*                 |
| •••••                                                                                   | •••••                                      |
| Usa da 8 a 12 caratteri, senza<br>combinazione di lettere, num<br>(ad esempio !,\$,%,&) | spazi usando una<br>eri e simboli speciali |
|                                                                                         |                                            |

Al termine della procedura di registrazione verrà inviata una mail all'indirizzo di posta inserito, con l'username creato, come promemoria.

In caso di smarrimento o dimenticanza delle credenziali, è possibile recuperarle tramite il link in basso alla schermata "Problemi con accesso".

Sarà possibile recuperare le credenziali tramite l'inserimento di uno dei seguenti dati: indirizzo e-mail, codice fiscale dell'adulto dichiarante o username, e rispondendo alladomanda segreta.

Se i dati inseriti sono corretti, il sistema invierà alla mail di registrazione un messaggio con le nuove credenziali provvisorie di accesso.

| Recup                             | oero/Rigenerazi    | ione password |  |
|-----------------------------------|--------------------|---------------|--|
| Ricerca username per Qual è il no | Indirizzo e-mail   | westico?      |  |
|                                   | Conferma           | a             |  |
|                                   | <u>Torna indie</u> | etro          |  |

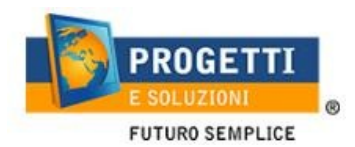

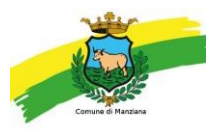

## PROCEDURA DI ISCRIZIONE AL SERVIZIO MENSA e/o TRASPORTO:

Effettuato l'accesso, sarà possibile proseguire scegliendo la voce in alto a sinistra "Iscrizioni online/Aggiornamento dati/Rinnovo".

| ≡ Spazioscuola                            |                                                                                                    | ITALIANO -            | ?      |
|-------------------------------------------|----------------------------------------------------------------------------------------------------|-----------------------|--------|
| Menu principale                           |                                                                                                    |                       |        |
| Iscrizioni Online/<br>Aggiornamento Dati/ | Elenco Consumatori Home /                                                                                                    | Elenco Consuma        | tori   |
| Rinnovo                                   | Il codico fiscale da Lai utilizzato par la registrazione pon visulta al memorto essere associato ad algun consumptore presente in apare                                                               | rafica                |        |
| 👥 Elenco Consumatori                      | n codice nscale da Lei dulizzato per la registrazione non risulta al momento essere associato ad alcun consumatore presente in anagi                                                                  | diica.                |        |
| Menù profilo                              | Normalmente l'adulto inserito a sistema, e quindi autorizzato a visualizzare i dati da portale, coincide con la persona che ha effettuat                                                              | o l'iscrizione al ser | vizio. |
| 🔒 Modifica Password                       | Qualora avesse la necessità di abilitare un altro adulto per l'accesso al portale o avere dei chiarimenti, contatti i riferimenti che le son<br>comunicazione per utilizzo del portale Spazio Scuola. | o stati indicati nell | а      |
| 💄 Modifica il tuo profilo                 |                                                                                                    |                       |        |
| 😝 Esci                                    |                                                                                                    |                       |        |

### 1. Selezionare il servizio per il quale si richiede l'iscrizione

## N.B. SE VOSTRO FIGLIO/A DOVRA' ISCRIVERSI AD ENTRAMBI I SERVIZI SELEZIONARE COME PRIMO IL SERVIZIO MENSA

| elta del servizio                                                                            |                                              |                                                                                                    |
|----------------------------------------------------------------------------------------------|----------------------------------------------|----------------------------------------------------------------------------------------------------|
| Scelta del servizio<br>Scegli il servizio al quale iscrivere il consumatore e clicca Avanti. |                                              |                                                                                                    |
| Servizio<br>O SERVIZIO MENSA                                                                 | Anno scolastico<br>ANNO SCOLASTICO 2023/2024 | Seleziona il servizio al quale vuoi iscrivere tuo/a figlio/a e clicca su "avani<br>I servizi disponibili sono:<br>- MENGA SCIOLASTICA              |
| <ul> <li>TRASPORTO</li> </ul>                                                                | ANNO SCOLASTICO 2023/2024                    | -TRASPORTO SCOLASTICO<br>NB: SE VOSTREO FIGLIO/A DOVRA' ISCRIVERSI AD ENTRAMBI I SERVIZI.<br>CLICCARE COME PRIMO SERVIZIO L'ISCRIZIONE ALLA MENSA. |
| INDIETRO                                                                                     | ITAVA                                        |                                                                                                    |

2. Leggere e accettare i documenti visualizzati.

| Documenti utili       |                   |
|-----------------------|-------------------|
| 🔁 Informativa privacy | Letto e accettato |
|                       |                   |
|                       |                   |
|                       |                   |
|                       | AD ADOBE READER   |
| INDIETRO              | AVANTI            |

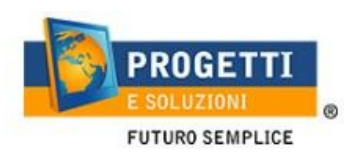

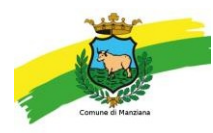

3. Nella schermata successiva, in caso di nuova iscrizione cliccare sul pulsante "Iscrivi un nuovo consumatore", altrimenti, se già registrato, cliccare in corrispondenza del nome del bambino per rinnovare l'iscrizione e cliccare "Avanti".

| Scelta del figlio/a |         |                              | Home / Scelta del figlio/a                                          |
|---------------------|---------|------------------------------|---------------------------------------------------------------------|
| Scelta del figlio/a | a       |                              |                                                                     |
| Scegli Nome         | Cognome | Iscrizioni completate        | Scegli il figlio/a da iscrivere cliccando a<br>sinistra per spunta. |
|                     |         | ISCRIVI UN NUOVO CONSUMATORE |                                                                     |
| INDIETRO            |         | AVAN                         | Π                                                                   |

4. Inserire/confermare i dati anagrafici del proprio figlio (tutti i campi sono obbligatori), e cliccare su "Avanti":

| ati anagrafici Figlio/a                                |                                                                                                    |
|--------------------------------------------------------|----------------------------------------------------------------------------------------------------|
| Figlio/a                                               | 1. <b>Figlio/a-</b> Inserire i dati figlio/a .<br>2. <b>Adulto/Genitore 1-</b> Inserire i dati Genitore 1.                                                                                                    |
| Nome *                                                 | 3. Adulto/Genitore 2 -Inserire i dati del Genitore 2 per : aggiungen<br>un altro numero di cellulare e per poter visualizzare i dati del<br>bambino sul portale Modulo Web Genitori, in caso contrario<br>spuntare "spunta qui se non ha riconosciuto il figlio/a" e |
| Cognome *                                              | cliccare "avanti"<br>4. Inserire i dati anagrafici richiesti.<br>I campi con l'asterisco (*) sono obbligatori                                                                                                    |
| Codice fiscale *                                       |                                                                                                    |
| Sesso: * ○Maschio ○Femmina <sup>©</sup> (non indicato) |                                                                                                    |
| Data di nascita *                                      |                                                                                                    |

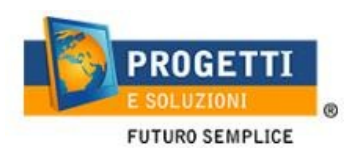

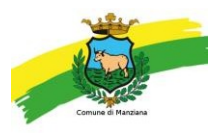

5. Inserire/confermare i dati anagrafici del primo genitore (i campi con \* sono obbligatori) e cliccare su "Avanti".

N.B. in caso di modifica nel corso dell'anno di indirizzo di posta elettronica e/o di numero di cellulare, comunicare OBBLIGATORIAMENTE queste modifiche in modo tempestivo all'Ufficio Pubblica Istruzione del Comune tramite email o di persona.

| ti anagrafici                              | Home / Dati anagra                                                                                                    |
|--------------------------------------------|----------------------------------------------------------------------------------------------------|
| Dati anagrafici Adulto / Genitore 1        |                                                                                                    |
| Adulto / Genitore 1                        | 1. <b>Figlio/a-</b> Inserire i dati figlio/a .<br>2. <b>Adulto/Genitore 1</b> - Inserire i dati Genitore 1.                                                                                                    |
| Nome *                                     | <ol> <li>Adulto/Genitore 2 -Inserire i dati del Genitore 2 per : aggiungere<br/>un altro numero di cellulare e per poter visualizzare i dati del<br/>bambino sul portale Modulo Web Genitori , in caso contrario<br/>spuntare "spunta qui se non ha riconosciuto il figlio/a" e</li> </ol> |
| Cognome *                                  | cliccare "avanti"<br>4. Inserire i dati anagrafici richiesti.                                                                                                    |
| Codice fiscale *<br>NNZNCN91L20A048K       | l campi con l'asterisco (*) sono obbligatori                                                                                                    |
| Sesso: * ○Maschio ○Femmina ●(non indicato) |                                                                                                    |
| via, p.za, ecc.                            |                                                                                                    |
| Indirizzo *                                |                                                                                                    |

6. *(Facoltativo)* Inserire i dati anagrafici del secondo genitore. Nel caso si volesse saltare questo passaggio, appore spunta nella casella in alto e cliccare su "Avanti".

| i anagrafici                                                                          | Home / Dati anagr                                                                                                    |
|---------------------------------------------------------------------------------------|----------------------------------------------------------------------------------------------------|
| Dati anagrafici Adulto / <mark>G</mark> enitore 2                                     |                                                                                                    |
| Adulto / Genitore 2<br>spunta qui se non vuoi inserire i dati del secondo<br>genitore | <ol> <li>Figlio/a- Inserire i dati figlio/a .</li> <li>Adulto/Genitore 1- Inserire i dati Genitore 1.</li> <li>Adulto/Genitore 2 -Inserire i dati del Genitore 2 per : aggiungere<br/>un altro numero di cellulare e per poter visualizzare i dati del<br/>bambino sul portale Modulo Web Genitori, in caso contrario</li> </ol> |
| Nome *                                                                                | spuntare " <b>spunta qui se non ha riconosciuto il figlio/a" e</b><br>cliccare "avanti"<br>4. Inserire i dati anagrafici richiesti.                                                                                                    |
| Cognome *                                                                             | I campi con l'asterisco (*) sono obbligatori                                                                                                    |
| Codice fiscale *                                                                      |                                                                                                    |
| Sesso: * ○ Maschio ○ Femmina ●(non indicato)                                          |                                                                                                    |

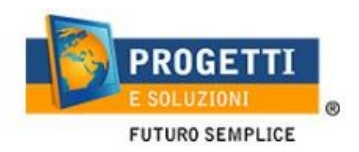

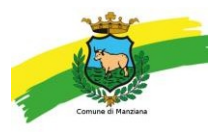

7. Inserire i dati specifici del servizio (seguire le indicazioni presenti nell'help a destra di ogni schermata dedicata per il servizio scelto)

| Dati del servizio                                                                                                    |                                                                                                    |
|----------------------------------------------------------------------------------------------------|----------------------------------------------------------------------------------------------------|
| Da selezionare solo in caso di richiesta di agevolazione importo isee da 0,00 a 9.000,00 Valore indicatore ISEE 0 Allegare documento ISEE Allegare il documento ISEE Scegli il file Nessun file scelto CARICA DOCUMENTO Documento ISEE caricato | A.<br>Gestione Isee<br>Solo per i Residenti<br>Se volete insere il valore ISEE, cliccare ==> "Spunta per abilitare i dati della dichiarazione<br>ISEE" e inserire Il'importo e successivamente allegare obbligatoriamente il documento ISEE<br>in formato PDF-JPEG<br>SI BICORDA CHE IL DOCUMENTO DEI L'ISEE DOVRA' ESSERE IN CORSO DI VALIDITA' IN                                                    |
| Il figlio che stal iscrivendo è:<br>Primo figlio                                                                                                    | CASO CONTRARIO SARA' APPLICATA LA TARIFFA MASSIMA.                                                                                                    |
| Secondo figlio     Terzo figlio o successivi     In possesso della documentazione L. <u>104/1992</u> art.3 comma. 3     In possesso della Documentazione ai sensi della L. 508/88 art.1                                                         | Le eventuali agevolazioni richieste (esenzioni e/o riduzioni) sono subordinate a<br>formale accettazione, a seguito di specifica istruttoria previa la verifica della non<br>sussistenza di posizioni debitorie esigibili del nucleo familiare, nei confronti del<br>Comune di Manziana, e della validità delle certificazioni prodotte.<br>L'accettazione o il diniego, verranno comunicate via mail. |
| Informazioni utili:                                                                                                    | Nelle more dell'istruttoria relativa all'agevolazioni richieste, il costo addebitato dei<br>servizi sarà provvisorio, fatti salvi i successivi conguagli.                                                                                                    |
| Indicare la frequenza O scuola elementare a tempo pieno (5 rientri settimanali)<br>O scuola elementare modulo (1 rientro settimanale)                                                                                                    | B.<br>Selezionare Informazione alla riduzione che vorreste ricevere, se per figlio e/o esenzione                                                                                                    |
| INDICA CON UNA SPUNTA LA SCUOLA;                                                                                                    | C.<br>Rispondere alle domande poste nella SEZIONE: INFORMAZIONI UTILI                                                                                                    |
| ELEMENTARE MANZIANA           Ina         1B         1C         2A         2B         2C         3A         3B         3C         4A           4B         4C         5A         5B         5C                                                   | D.<br>Selezionare classe di frequenza                                                                                                    |
| INFANZIA MANZIANA                                                                                                    | Infine cliccare "AVANTI" in BASSO                                                                                                    |
| INFANZIA QUADRONI UNICA                                                                                                    |                                                                                                    |
| ·                                                                                                    |                                                                                                    |
| INDIETRO PREPARA EMAIL AVANTI                                                                                                    |                                                                                                    |

8. Compilare il questionario (seguire le indicazioni presenti nell'help a destra di ogni schermata):

Dieta

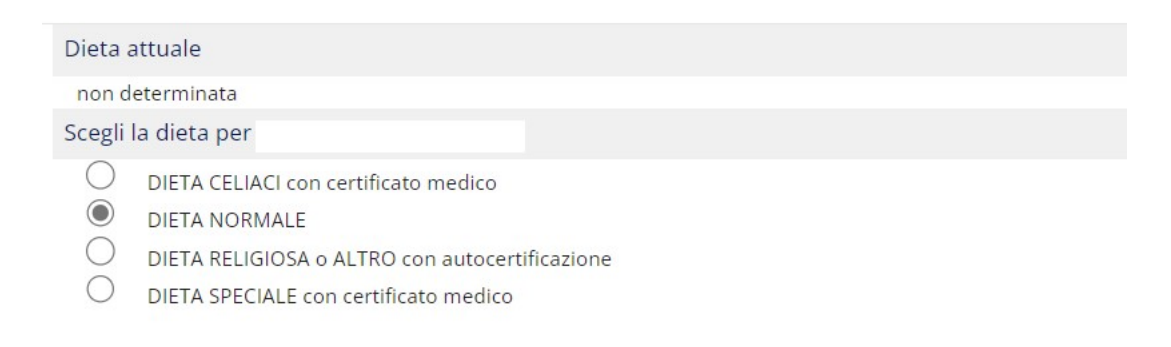

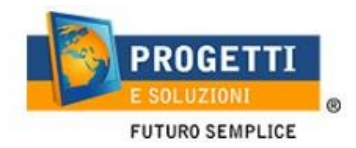

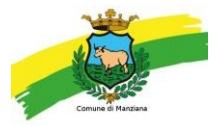

| <b>QUESTIONARIO</b><br>Si chiede di rispondere alle domande previste nel rispetto delle norme di autocertificazione.<br>Le risposte sono previste per spunta o con la indicazione di numeri o parole come spiegato in ciascu | n quesito.       |
|----------------------------------------------------------------------------------------------------|------------------|
| Sei residente?                                                                                                    |                  |
| Si                                                                                                    |                  |
| No                                                                                                    |                  |
|                                                                                                    |                  |
| <b>QUESTIONARIO</b><br>Si chiede di rispondere alle domande previste nel rispetto delle norme di autocertificazione.<br>Le risposte sono previste per spunta o con la indicazione di numeri o parole come spiegato in o      | ciascun quesito. |
| Vuole beneficiare delle esenzioni e riduzione della Mensa?                                                                                                    |                  |
| Si                                                                                                    |                  |
| <b>QUESTIONARIO</b><br>Si chiede di rispondere alle domande previste nel rispetto delle norme di autocertificazione.<br>Le risposte sono previste per spunta o con la indicazione di numeri o parole come spiegato in c      | iascun quesito.  |
| BENEFICI A FAVORE DI MINORI DIVERSAMENTE ABILI ED INVALIDI CIVILI                                                                                                    |                  |
| In possesso della certificazione rilasciata dalla competente commissione sanitaria attestante<br>l'invalidità grave ex L <u>.104/1992</u> art.3 comma. 3                                                                     |                  |
| In possesso della documentazione ai sensi della L. 508/88 art.1 per minori invalidi civili con                                                                                                    |                  |
| diritto all'indennità di accompagnamento                                                                                                    |                  |
| Nessuna delle precedenti                                                                                                    |                  |

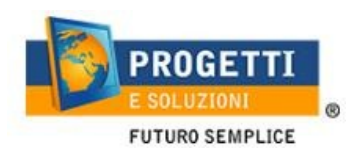

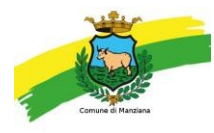

9. Allegare i documenti richiesti scegliendo il file e cliccando successivamente sultasto "carica":

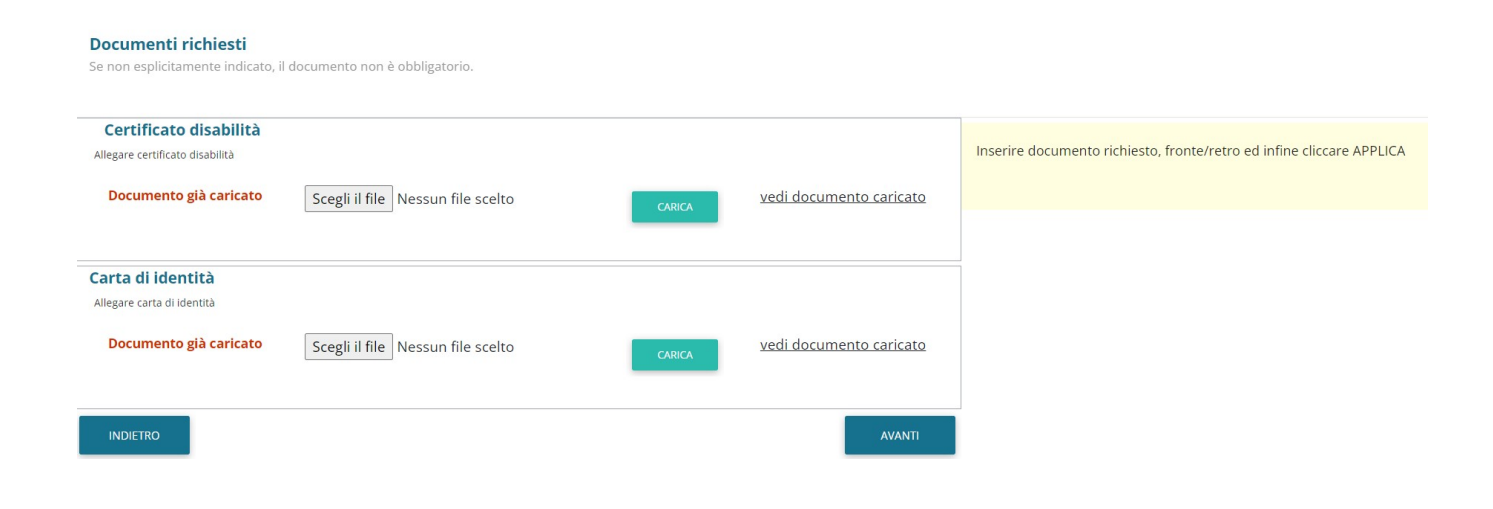

10. "Verificare i dati inseriti nella domanda", spuntare la dichiarazione di responsabilità, confermare e stampare la domanda definitiva da conservare, che sarà inviata dal sistema automaticamente al protocollo del Comune.

| Verifica e conferma la tua domanda                                                                                                    |                                                                                                    |
|----------------------------------------------------------------------------------------------------|----------------------------------------------------------------------------------------------------|
| Iscrizione di<br>al servizio: SERVIZIO MENSA                                                                                                    | Visualizzare la stampa provvisoria.<br>Se essa è corretta per ultimare l'iscrizione online , leggere e cliccare la veridicità dei dati.<br>Nel la chance Ditta recorrizone por la corregiazza del constructo del persona del persona del persona del person |
| VERIFICA I DATI VISUALIZZANDO L'ANTEPRIMA DELLA DOMANDA                                                                                                    | ND. LA STAMPA DI TALE ISERIZIONE. DVIRA ESSERE CONSERVATA DAL CITTADINO, ALFINI DI EVENTOALI CONTROLLI D<br>RICHIESTE DA PARTE DELL'ENTE.                                                                                                    |
| Io sottoscritto, consapevole delle responsabilità penali ai sensi dell'art 76 del decreto del Preside<br>Repubblica 28 Dicembre 2000, n. 445, per faisità in atti e dichiarazioni mendaci, dichiaro la verio<br>dati rappresentati.<br>CONFERMA E STAMPA DOMANDA<br>DEFINITIVA | nte della<br>Lictà dei                                                                                                    |

#### N.B. RIPETERE TUTTA LA PROCEDIRA ANCHE PER L'ISCRIZIONE EVENTUALE AL SERVIZIO DI TRASPORTO